## **Lost Password Instructions:**

If you already registered in the system before, please do not attempt to register again, if you forgot your password:

Click on this link: http://education.factorial.ca

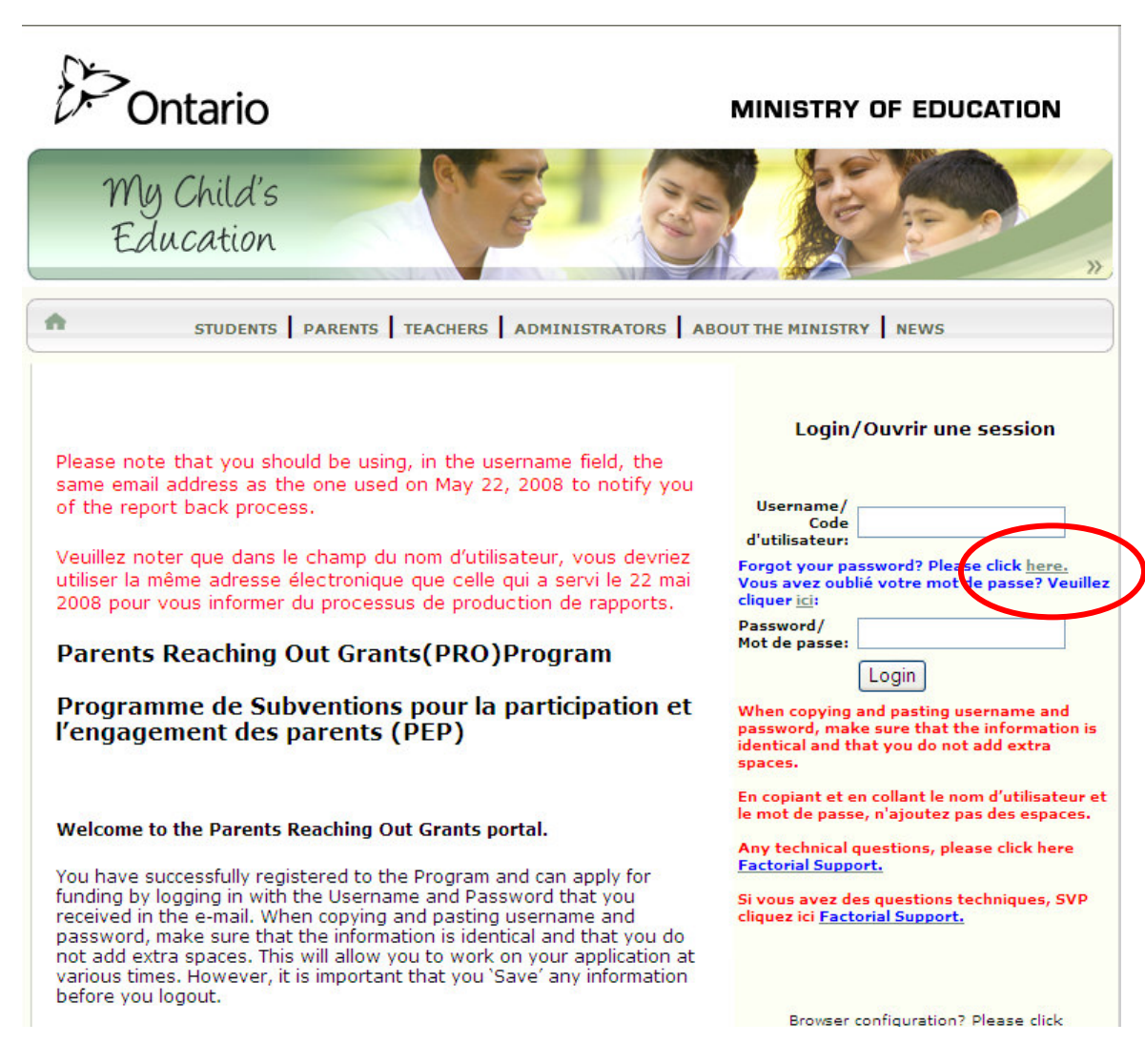

Click on Forget your password, Please click here link

A Request Password window will pop up:

| STUDENT SmartSimple Request Password                                      |                                                                                                    |                                                                                                    |  |
|---------------------------------------------------------------------------|----------------------------------------------------------------------------------------------------|----------------------------------------------------------------------------------------------------|--|
|                                                                           | 🔀 http://education.factorial.ca/s_requestpassword.jsp 💌                                                                           |                                                                                                    |  |
|                                                                           | Request Password                                                                                                    | Login/Ouvrir une session                                                                                                    |  |
| Please note that you e<br>same email address as<br>of the report back pro | Email: Submit                                                                                                    | Username/<br>Code<br>d'utilisateur:                                                                                                    |  |
| utiliser la même adress<br>2008 pour vous inform                          | *All user passwords in Factorial are encrypted, by<br>using this feature you will receive a new, randomly<br>generated, password. | Forgot your password? Please click <u>here.</u><br>Vous avez oublié votre mot de passe? Veuillez<br>cliquer <u>ici</u> :<br>Password/               |  |
| Parents Reaching                                                          |                                                                                                    |                                                                                                    |  |
| Programme de S<br>l'engagement des                                        | 🕡 😌 Internet 🔍 100% 🔹 🛒                                                                                                    | Login<br>When copying and pasting username and<br>password, make sure that the information is<br>identical and that you do not add extra<br>spaces. |  |
| Welcome to the Parents Reaching Out Grants portal.                        |                                                                                                    | En copiant et en collant le nom d'utilisateur et<br>le mot de passe, n'ajoutez pas des espaces.<br>Any technical questions, please click here       |  |

Type in your email address in the box,

The email address should be the same email address that you used when you first registered.

Please note that your email address is used as your username.

click on Submit button.

You will receive an email message from support with your username and a temporary password, please check also the junk mail folder. Login again to <a href="http://education.factorial.ca">http://education.factorial.ca</a>

| Ontario                                                                                                    | MINISTRY OF EDUCATION                                                                                                    |
|----------------------------------------------------------------------------------------------------|----------------------------------------------------------------------------------------------------|
| My Child's<br>Education<br>STUDENTS   PARENTS   ADMINISTRATORS   AE                                                                                                    | BOUT THE MINISTRY NEWS                                                                                                    |
| Please note that you should be using, in the username field, the<br>same email address as the one used on May 22, 2008 to notify you<br>of the report back process.<br>Veuillez noter que dans le champ du nom d'utilisateur, vous devriez<br>utiliser la même adresse électronique que celle qui a servi le 22 mai<br>2008 pour vous informer du processus de production de rapports.<br>Parents Reaching Out Grants(PRO)Program<br>Programme de Subventions pour la participation et<br>l'engagement des parents (PEP) | Login/Ouvrir une session Username/ Code d'utilisateur: Forgot your password? Please click here. Vous avez oublié votre mot de passe? Veuillez cliquer igi Password/ Mot de passe: Login When copying and pasting username and password, make sure that the information is identical and that you do not add extra spaces. |
| Welcome to the Parents Reaching Out Grants portal.<br>You have successfully registered to the Program and can apply for<br>funding by logging in with the Username and Password that you<br>received in the e-mail. When copying and pasting username and<br>password, make sure that the information is identical and that you do<br>not add ordra concern. This will allow you to work on your application at                                                                                                    | En copiant et en collant le nom d'utilisateur et<br>le mot de passe, n'ajoutez pas des espaces.<br>Any technical questions, please click here<br><u>Factorial Support.</u><br>Si vous avez des questions techniques, SVP<br>cliquez ici <u>Factorial Support.</u>                                                         |

Type in your username and the password that is provided to you in the email.

When copying and pasting username and password, make sure that the information is identical and that you do not add extra spaces.

Once you enter the portal, we suggest that you change your password.

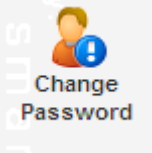

To change your password, click on change password icon left side to change your password

on the

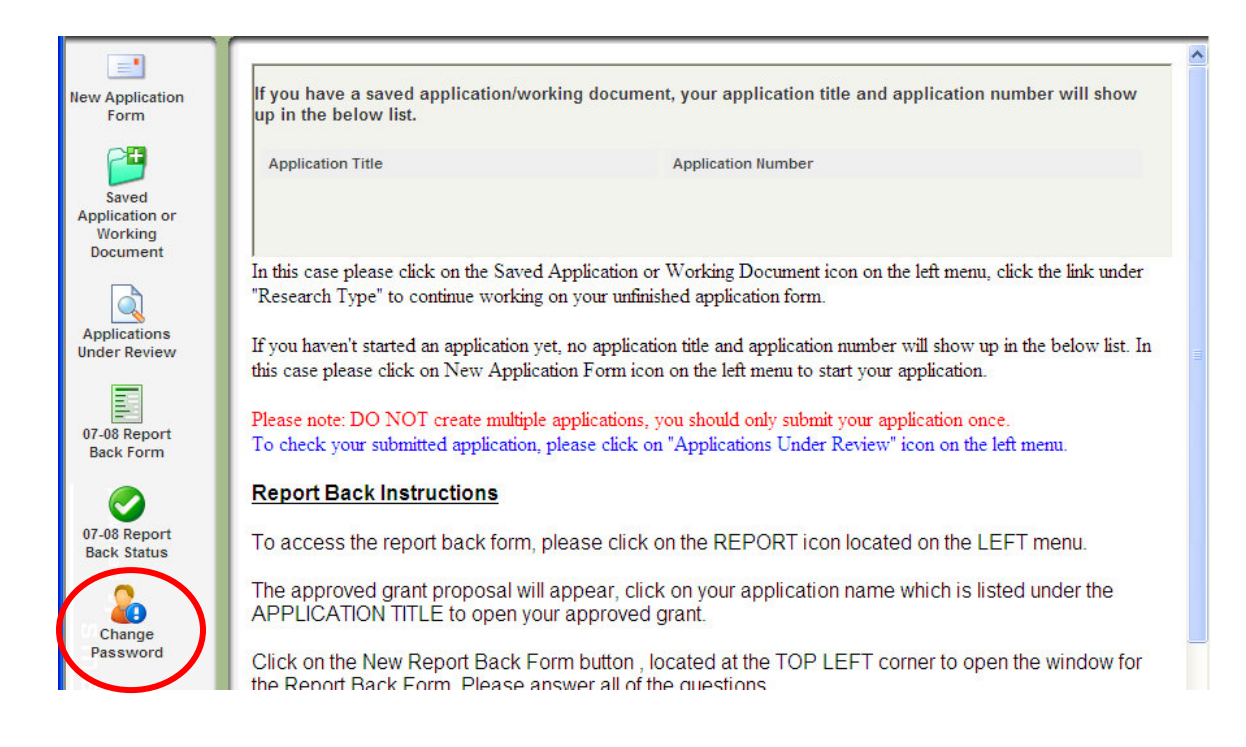

|                       | Change Password        |
|-----------------------|------------------------|
| Old Password:         |                        |
| New Password:         |                        |
| Confirm New Password: |                        |
| Policy:               | Minimum Characters - 6 |
|                       | Submit                 |
|                       |                        |